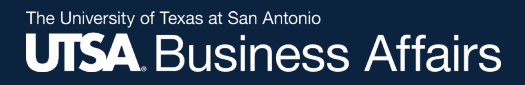

# PaymentWorks Vendor/Supplier Role Job Aid

Disbursements & Travel Services (DTS) September 2021

Office of Financial Affairs (www.utsa.edu/financialaffairs)

## UTSA Partners with PaymentWorks

In order to establish you or your company as a **payee** or **vendor** with UTSA, you must **first** register in PaymentWorks.

Vendors must use the hyperlink provided in the email sent by only a UTSA department.

A person who is knowledgeable about the company should be the one to complete registration form.

*Note:* PaymentWorks replaces the SIF (Supplier Information Form).

# UTSA Partners with PaymentWorks cont.

As a state agency, UTSA is required to collect information from domestic and foreign vendors to procure or pay for goods or services through the completion of one of two IRS forms (W-9 or W-8BEN).

PaymentWorks mirrors these forms when the online registration process is complete.

For further clarification about your vendor status with IRS, please visit the following website for instructions.

- IRS W-9 Form and Instructions
- IRS W-8 BEN Form and Instructions

*Note:* The completion of hard copy IRS forms, as well as *Supplier Information Forms* are no longer required. You must complete the online registration process to become a UTSA vendor.

## Naming Standards

- Used as a best practice in loading and maintaining suppliers in the vendor file for the sake of consistency and accuracy
- Improper or lax standards can cause significant degradation of the accuracy of information generated from the system, fines and improper tax reporting, and loss of control
- The naming conventions make it easier for development and maintenance teams to carry out their work

## Naming Standards cont.

- The Company/Individual Name is the vendor's full name
- All names should be in upper case (SMITH, JOHN)
- Enter last, first name (SMITH, JOAN)
- Do not use punctuation, such as periods or commas, in business names
- Do not use abbreviations except when the last word in the company is CO, CORP, INC, LP or LLC
- Do not use the word "THE" in front of the name of an organization: for example, THE UNIVERSITY OF TEXAS

## Naming Standards cont.

- Do not use abbreviations for vendors such as APA (American Payroll Association or American Psychology Association) or AARP (American Association of Retired Persons or American Association of Research Pathologists) where there may be confusion
- For vendors commonly known by their initials or an acronym, the initials or acronyms may be used rather than the full name. No spaces or acronym may be used rather than the full name. No spaces or periods are entered between the initials of a vendor

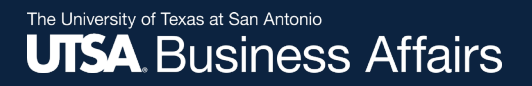

## Vendor Registration in PaymentWorks

As a vendor conducting business with a UTSA department, you will receive an invitation requesting you or your company to participate in the PaymentWorks platform.

Click the **Join Now** button to begin the vendor onboarding registration process.

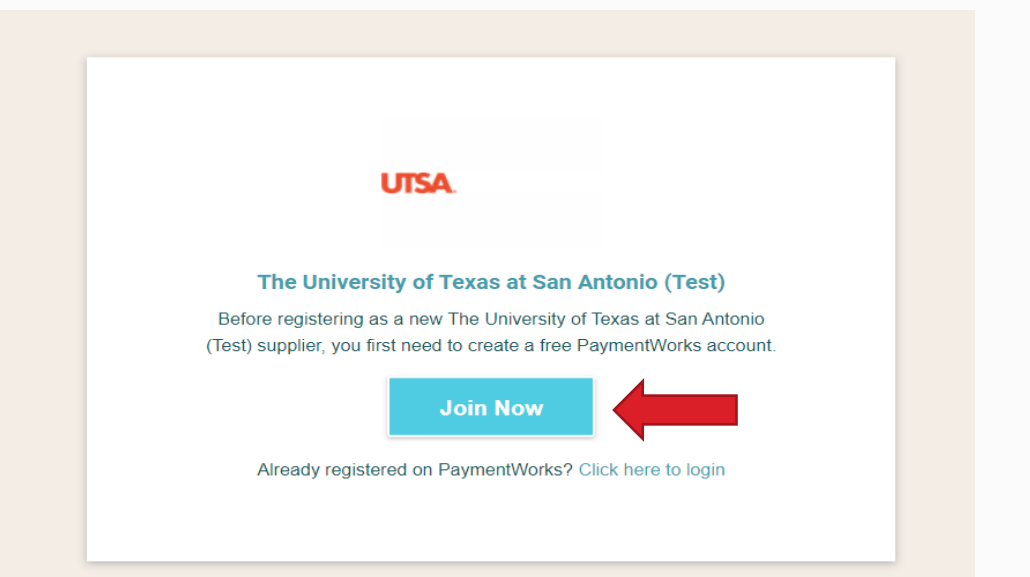

## Vendor Registration in PaymentWorks

- 1. Complete your information:
  - Contact name and title
  - Company name
  - Telephone #
  - Email address
  - Agree to terms
- 2. Create a password

| Join Pay            | Payees (Suppliers) mentWorks for Free |
|---------------------|---------------------------------------|
| Your Information    |                                       |
| First Name          | Last Name                             |
| Company Name / Doir | ng Business As (optional)             |
| Title               |                                       |
| Telephone           |                                       |
| Email               |                                       |
| Confirm Email       |                                       |

- After submitting your information, PaymentWorks Support sends a confirmation email
  - Verify your email address within 72 hours to activate your account

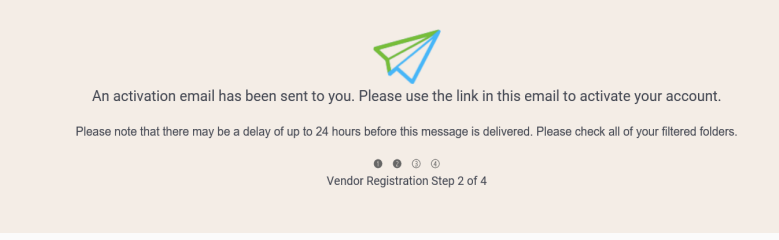

## Vendor Registration in PaymentWorks

4. Sign in and complete the remaining registration information

|   | PaymentWorks Account Registration 🗩 Interx                                                                           |
|---|----------------------------------------------------------------------------------------------------|
| - | PaymentWorks Support <support@paymentworks.com><br/>to utsapw2019+joesmith +</support@paymentworks.com>              |
|   | Thanks for registering!                                                                                              |
|   | Verify your email within the next 72 hours to activate your account, and then sign in to complete your registration. |
|   | Verify Your Email and Complete Your Registration                                                                     |
|   | Thank you,<br>PaymentWorks                                                                                           |
|   | PaymentW <b>ør</b> ks                                                                                                |
|   | If this was sent to you in error, please ignore this email and your address will be removed from our records.        |
|   |                                                                                                    |

| Thanks Nora, Your account is now active         Sign in with your username and password.         Sign In |  |
|----------------------------------------------------------------------------------------------------|--|
| Sign In                                                                                                  |  |
| disbursements.travel@utsa.edu                                                                            |  |
| ·······                                                                                                  |  |
| Sign In<br>Forgot password?                                                                              |  |

## Vendor Registration in PaymentWorks

5. The process will prompt a multifactor authentication step (phone call or text)

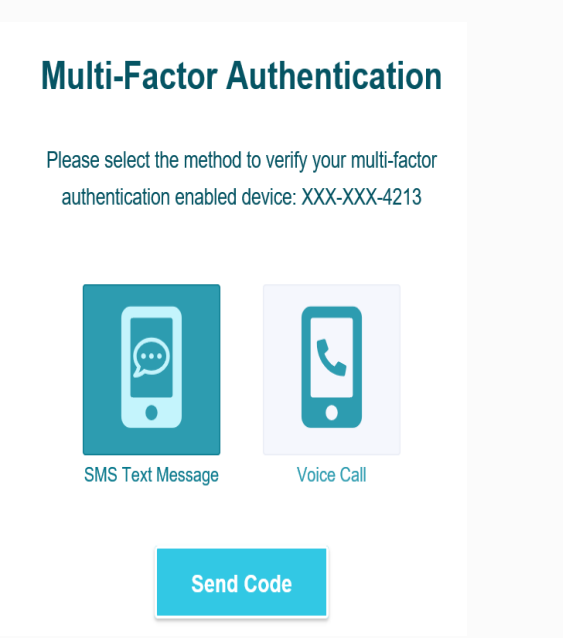

6. Confirm code

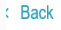

#### **Multi-Factor Authentication**

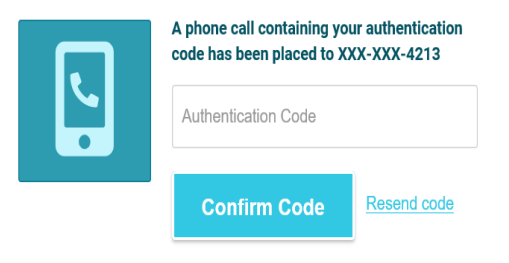

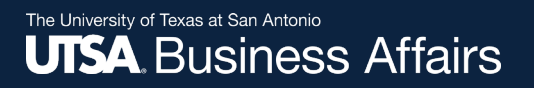

- Complete all required\* fields from the registration form.
- Include company information, such as:
  - Company type and ownership type
  - TIN number or social security number
  - Tax classification
  - Accounts receivable contact

The next slides include screenshots of the information required to complete the form.

| ហ                                                                                                    | ISA.                                                                                                    |
|----------------------------------------------------------------------------------------------------|----------------------------------------------------------------------------------------------------|
| The University of<br>New                                                                                                    | <b>Texas at San Antonio (Test)</b><br>Vendor Registration                                                                              |
| Welcome, Bob Smith!<br>In order to onboard as a ne<br>submit the following form t<br>(Test).<br>You will be notified by ema | ew vendor, you will have to fill out and<br>to <b>The University of Texas at San Antonio</b><br>il when your application is processed. |
| Tax Information<br>All fields marked with a red asterisk (") are required fields.<br>All other fields are optional.         | For tax purposes, which best describes you?*                                                                                           |
|                                                                                                    | Corporation or other complex business entity                                                                                           |

*Note:* If you are a foreign vendor without a TIN number, contact <u>Disbursements & Travel</u> <u>Services</u> to request a temporary TINs.

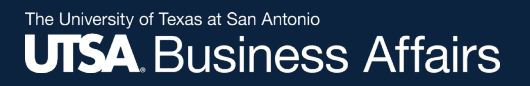

#### Primary and Remittance Address:

|                                                                                                  |                         |   | Remittance Address                                                                           |
|--------------------------------------------------------------------------------------------------|-------------------------|---|----------------------------------------------------------------------------------------------|
| Primary Address                                                                                  | Country*                |   | All fields marked with a red asterisk (*) are required fie                                   |
| All fields marked with a red asterisk (*) are required fields.<br>All other fields are optional. | United States           | ~ | All other fields are optional.                                                               |
|                                                                                                  | Street 1 *              |   |                                                                                              |
|                                                                                                  |                         |   |                                                                                              |
|                                                                                                  | Street 2                |   |                                                                                              |
|                                                                                                  | City*                   |   |                                                                                              |
|                                                                                                  |                         |   |                                                                                              |
|                                                                                                  | State<br>Select a State | ~ |                                                                                              |
|                                                                                                  | Zip / Postal Code*      |   | Additional loformation                                                                       |
|                                                                                                  |                         |   | All fields marked with a red asterisk (*) are required fie<br>All other fields are optional. |
| Remittance Address                                                                               |                         |   |                                                                                              |
| All fields marked with a red asterisk (*) are required fields.<br>All other fields are optional. | Same as Primary Address |   |                                                                                              |
|                                                                                                  | Country ^               |   |                                                                                              |
|                                                                                                  | United States           | ~ |                                                                                              |

#### **Remittance Address cont. and Additional Information:**

| All fields marked with a red asterisk (*) are required fields.                                   | Street 1 *                                                                                                    |                                       |  |  |  |
|--------------------------------------------------------------------------------------------------|----------------------------------------------------------------------------------------------------|---------------------------------------|--|--|--|
| All other fields are optional.                                                                   |                                                                                                    |                                       |  |  |  |
|                                                                                                  | Street 2                                                                                                    |                                       |  |  |  |
|                                                                                                  |                                                                                                    |                                       |  |  |  |
|                                                                                                  | City*                                                                                                    |                                       |  |  |  |
|                                                                                                  |                                                                                                    |                                       |  |  |  |
|                                                                                                  | State *                                                                                                    |                                       |  |  |  |
|                                                                                                  | Select a State                                                                                                    | ~                                     |  |  |  |
|                                                                                                  | Zip / Postal Code*                                                                                                    |                                       |  |  |  |
|                                                                                                  |                                                                                                    |                                       |  |  |  |
| Additional Information                                                                           | Supplier Category*                                                                                                    |                                       |  |  |  |
| All fields marked with a red asterisk (*) are required fields.<br>All other fields are optional. | Choose One                                                                                                    | ~                                     |  |  |  |
|                                                                                                  | Ownership Type*                                                                                                    |                                       |  |  |  |
|                                                                                                  | For more detail on the Ownership Type, please<br>https://fmx.cpa.texas.gov/fm/pubs/payment/ge<br>s=tins_codes&p=ownership | review this link<br>n_prov/index.php? |  |  |  |
|                                                                                                  |                                                                                                    |                                       |  |  |  |

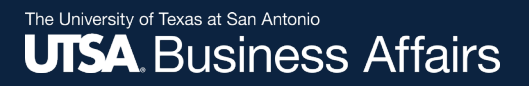

#### Additional Information cont.:

|                                                                |                                                                                              |          | latered to former attend | Purchase Order Information                                                                                                    |
|----------------------------------------------------------------|----------------------------------------------------------------------------------------------|----------|--------------------------|----------------------------------------------------------------------------------------------------|
| Additional Information                                         |                                                                                              | Addi     | Internal Information     | Link to PO Terms & Conditions:*                                                                                                    |
| All fields marked with a red asterisk (*) are required fields. | hand to Add and                                                                              | All othe | her fields are optional. | https://www.utsa.edu/purchasing/supplier-services/terms-                                                                                                    |
| All other fields are optional.                                 | Invoice Address                                                                              |          |                          | purchase-order.html                                                                                                    |
|                                                                | Will the address on your invoice be different from the remittance address above?* Choose One |          |                          | I have read the current purchase order terms and<br>conditions. I understand it is my responsibility to<br>review terms and conditions at the time of purchase<br>as they may have been revised. |
|                                                                | Conflict of Interest<br>Are you or are you aware of anyone at your company who               |          |                          | Please provide your email address for purchase order delivery*                                                                                                    |
|                                                                | is a current University employee?^                                                           |          |                          |                                                                                                    |
|                                                                | Choose One                                                                                   |          |                          | Please indicate the type(s) of insurance you will be                                                                                                    |
|                                                                | Are you or are you aware of anyone at your company who                                       |          |                          | providing (select all that apply)*                                                                                                    |
|                                                                | is a former University employee?*                                                            |          |                          | https://www.utsa.edu/purchasing/vendor_info.cfm                                                                                                    |
|                                                                | Choose One                                                                                   |          |                          | Commercial General Liability Insurance                                                                                                    |
|                                                                | Are you or are you aware of anyone at your company who is related to a University employee?* |          |                          | Workers Compensation and Employers Liability<br>Insurance                                                                                                    |
|                                                                |                                                                                              |          |                          | Business Automobile Insurance                                                                                                    |
|                                                                |                                                                                              |          |                          | Cyber/Privacy Liability Insurance                                                                                                    |
|                                                                | Payment Information                                                                          |          |                          | Professional Liability or Errors and Omissions                                                                                                    |
|                                                                | Do you offer discounted payment terms?                                                       |          |                          | Insurance                                                                                                    |
|                                                                | Choose One                                                                                   |          |                          | Personal & Advertising Injury Insurance                                                                                                    |
|                                                                |                                                                                              |          |                          | General Aggregate Insurance                                                                                                    |
|                                                                |                                                                                              |          |                          | Product/Completed Ops Insurance                                                                                                    |
|                                                                | Save And Exit Submit                                                                         |          |                          | Contractor's Employee Dishonesty Insurance                                                                                                    |

#### Purchase Order Information, if applicable.:

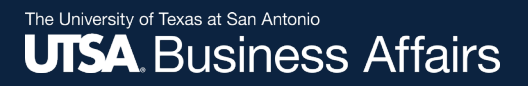

**Diversity & Conflict of Interest Information, if applicable.:** 

| ditional Information                                     | Discussion Information                                                   |                          |
|----------------------------------------------------------|--------------------------------------------------------------------------|--------------------------|
| elds marked with a red asterisk (*) are required fields. | Diversity Information                                                    |                          |
| ther fields are optional.                                | Are you a Federally certified diverse                                    | business?*               |
|                                                          | No                                                                       | ~                        |
|                                                          | Are you a State of Texas certified his business?*                        | torically underutilized  |
|                                                          | No                                                                       | ~                        |
|                                                          | Invoice Address                                                          |                          |
|                                                          | Will the address on your invoice be remittance address above?*           | different from the       |
|                                                          | Choose One                                                               | ~                        |
|                                                          | Conflict of Interest                                                     |                          |
|                                                          | Are you or are you aware of anyone<br>is a current University employee?* | at your company who      |
|                                                          | Choose One                                                               | ~                        |
|                                                          | Are you or are you aware of anyone<br>is a former University employee?*  | at your company who      |
|                                                          | Choose One                                                               | ~                        |
|                                                          | Are you or are you aware of anyone is related to a University employee?  | at your company who<br>* |
|                                                          | Choose One                                                               | ~                        |

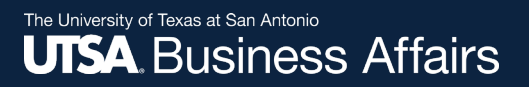

 $\sim$ 

 $\sim$ 

 $\sim$ 

#### **Payment/Banking Information:**

#### **Payment Information**

Payment Method for Domestic Vendors\*

Please note, ACH is The University of Texas System's preferred payment method.

ACH/Direct Deposit (not available for non-US banks)

Will payments be forwarded to a financial institution outside the United States?\*

No

#### Do you offer discounted payment terms?

No

 Copy of a bank account statement
 Choose File
 Email Address for Payment Notifications\*
 Email Address for Payment Notifications
 Mank Authorization
 Customers using PaymentWorks and the financial institution named herein are authorized to automatically deposit monies to my account
 I Agree

#### **Disbursements & Travel Services**

#### Bank Validation File\*

An image or PDF file can be used here containing one of the following:

- Letter on company letterhead
- Voided check
- Voided deposit slip
- Letter from your bank

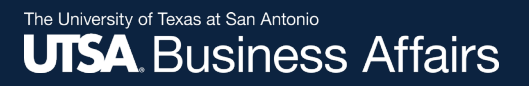

#### **Bank Address:**

| Bank Address                                                                                     | Country*           |   |
|--------------------------------------------------------------------------------------------------|--------------------|---|
| All fields marked with a red asterisk (*) are required fields.<br>All other fields are optional. | United States      |   |
|                                                                                                  | Street 1*          |   |
|                                                                                                  |                    | • |
|                                                                                                  | Street 2           |   |
|                                                                                                  |                    |   |
|                                                                                                  | City*              | _ |
|                                                                                                  | Houston            | • |
|                                                                                                  | State*             |   |
|                                                                                                  | Texas 🗸            |   |
|                                                                                                  | Zip / Postal Code* |   |
|                                                                                                  | 77002              | • |
|                                                                                                  |                    |   |

#### **Disbursements & Travel Services**

Draft saved 2/8/2021 3:24:16 PM

Save And Exit

Submit

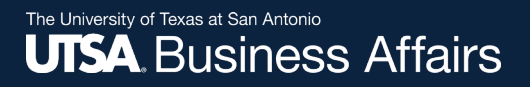

**Registration successfully submitted:** 

#### Submission Successful!

Your new vendor registration has been submitted successfully to The University of Texas at San Antonio.

You will receive an email notification when your application has been approved.

Please note - this is not an authorization to perform services.

Go To Your Dashboard

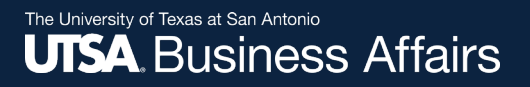

You may access your dashboard or sign in later using the vendor portal.

| PaymentW <b>o</b> rks |                                                           | Nora Compean,<br>The University of Texas at San | Company Profile<br>Antonio | Help Account Logout |
|-----------------------|-----------------------------------------------------------|-------------------------------------------------|----------------------------|---------------------|
| A Home Connect        | La Invoices                                               | 🖹 Remittances                                   |                            |                     |
| Personal setup        | Manage Other Users                                        |                                                 |                            | Need help 🕐         |
| Personal information  | LAST, FIRST NAME                                          | TITLE                                           | FORWARD MESSAGES LAS       | TLOGIN EDIT DELETE  |
|                       |                                                           | There are currently no additional users         |                            |                     |
| Administrator setup   | When a new user is added, they will receive an email with | a one-time password they can use to login       | to PaymentWorks.           |                     |
| Manage Other Users >  |                                                           |                                                 |                            | Add user            |
|                       |                                                           |                                                 |                            |                     |

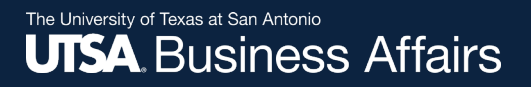

Once your online registration is approved by UTSA, you will receive an email confirmation.

| The University of Texas at San Antonio (Test) New Vendor Registration 🕨 Index x                                                              |  |  |  |  |  |
|----------------------------------------------------------------------------------------------------|--|--|--|--|--|
| The University of Texas at San Antonio (Test) <notify@paymentworks.com><br/>to utsapw2019+servermonkey 👻</notify@paymentworks.com>           |  |  |  |  |  |
| Your new vendor registration request has been approved by The University of Texas at San Antonio (Test).                                     |  |  |  |  |  |
| To view the status of submitted invoices, access remittance advices,<br>and update your company information, navigate to the following link: |  |  |  |  |  |
| PaymentWorks                                                                                                    |  |  |  |  |  |
| Please note, this is not authorization to perform services.                                                                                  |  |  |  |  |  |
| Reply Reply all Forward                                                                                                    |  |  |  |  |  |

## Sign in Using the Vendor Portal

Access your user account through the <u>Vendor Portal</u> to update or change vendor information.

You may also grant access to additional company users.

| PaymentW <b>o</b> rks | How it Works | About |                                       | Sign In | Payees Join Here |
|-----------------------|--------------|-------|---------------------------------------|---------|------------------|
|                       |              |       |                                       |         |                  |
|                       |              |       |                                       |         |                  |
|                       |              |       |                                       |         |                  |
|                       |              |       | Sign In                               |         |                  |
|                       |              |       | Email                                 |         |                  |
|                       |              |       | Password                              |         |                  |
|                       |              |       | Sign In                               |         |                  |
|                       |              |       | Forgot password?<br>Join PaymentWorks |         |                  |
|                       |              |       |                                       |         |                  |

Note: The multi-factor authentication step is enabled every time you login.

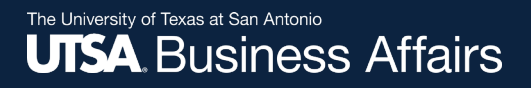

## Vendor Portal

The vendor portal homepage contains six tabs:

- 1. Home
- 2. Connect
- 3. Invoices
- 4. News Updates
- 5. Messages
- 6. Remittances

| = в | Bob Smith,<br>MN Company | Company Profile | Help | Account | Log |
|-----|--------------------------|-----------------|------|---------|-----|
|     |                          |                 |      |         |     |
| les |                          |                 |      |         |     |
| ves |                          |                 |      |         |     |
|     |                          | Paymer          | nt₩¢ | orks    |     |
|     |                          |                 |      |         |     |
|     |                          |                 |      |         |     |
|     |                          |                 |      |         |     |
|     |                          |                 |      |         |     |

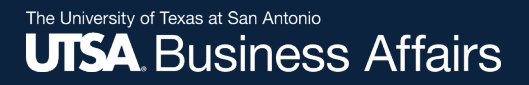

## Vendor Portal

#### Exit Tour

The system will prompt you to a quick tour:

## **PaymentWorks Quick Tour**

Start the full tour or use the links to navigate to a specific topic.

#### Start the Tour >

#### **Or Choose a Topic**

Update Company Profile Invoice Status/send Inquiry Messaging Remittance Account Management Connecting to Customers

Your Company Profile is located at top right corner of the homepage. This is where you can make any account or vendor updates or changes.

| Payme        | ntWorks     |             |                               |                           | =                      | ne University of Texas at San Antonio | Company Profile | Help | Account | Logout |
|--------------|-------------|-------------|-------------------------------|---------------------------|------------------------|---------------------------------------|-----------------|------|---------|--------|
| Home         | Connect     | A Invoices  | A News Updates                | Messages                  | Remittances            |                                       |                 |      |         |        |
| Marketing In | formation > | • The follo | wing public information is vi | sible to all payers in th | e PaymentWorks network |                                       |                 |      |         |        |
| Business De  | tails       | Company     | Name (DBA):                   |                           | The U                  | niversity of Texas at San Anton       | io              |      |         |        |
| Tax Forms    |             | Corporate   | Address:                      |                           | 1 Utsa                 | Cir, San Antonio, TX 78249-164        | 14              |      |         |        |
| Remittance / | Addresses   | Telephone   | B:                            |                           |                        |                                       |                 |      |         |        |
| Bank Accour  | nts         | Primary A   | ccount e-Mail:                |                           |                        | disbursements.travel@utsa.ec          | lu              |      |         |        |
|              |             | Website U   | JRL                           |                           |                        | www.utsa.ed                           | lu              |      |         |        |
|              |             | Business    | Description:                  |                           | All g                  | oods and services as applicabl        | e.              |      |         |        |
|              |             |             |                               |                           |                        | _                                     |                 |      |         |        |
|              |             |             |                               |                           |                        |                                       | dít             |      |         |        |
|              |             | Logo:       |                               | Select ar                 | n image:               |                                       |                 |      |         |        |
|              |             |             |                               |                           |                        | Browse                                |                 |      |         |        |

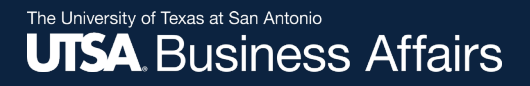

Under **Business Details**, you may edit or update general company information.

| Home Connect          | 🛔 Invoices 🛛 🖓 News Updates 🗌 🖂                   | Messages 💼 Remittances                                   |  |
|-----------------------|---------------------------------------------------|----------------------------------------------------------|--|
| Marketing Information | • The following private information is only share | red with clients you have connected with on PaymentWorks |  |
| Business Details >    | Legal Name:                                       | The University of Texas at San Antonio                   |  |
| Tax Forms             | Tax Country:                                      | United States of America                                 |  |
| Remittance Addresses  | Business EIN (TIN):                               |                                                          |  |
| Bank Accounts         | Business EIN (TIN) / Legal Name<br>Validation:    |                                                          |  |
|                       | IRS Tin Validation Status:                        | TIN Type confirmed as EIN $\checkmark$                   |  |
|                       | Tax Classification:                               |                                                          |  |
|                       | D&B D-U-N-S Number:                               |                                                          |  |

Under **Remittance Addresses**, you may update remittance addresses by using the **pencil** icon to add a new address, or by clicking on the **x** to remove an old address.

| A Home        | Connect 🔅   | A Invoices                            | News Updates                                                         | Messages                           | Remittances                     |          |  |  |
|---------------|-------------|---------------------------------------|----------------------------------------------------------------------|------------------------------------|---------------------------------|----------|--|--|
| Marketing Inf | formation   | 9 The follo                           | wing private information is o                                        | only shared with clients           | you have connected with on Paym | entWorks |  |  |
| Business De   | tails       | Remittanc                             | e Addresses                                                          |                                    | Create New Address              |          |  |  |
| Tax Forms     |             | Remittand<br>Pay to The<br>Antonio, 1 | e Address<br>University of Texas at San<br>Utsa Cir, San Antonio, TX | Associated Ba<br>The University of | ank Account<br>Texas at San     | / ×      |  |  |
| Remittance A  | Addresses > | Address                               | 4<br>/alidated                                                       |                                    |                                 |          |  |  |

Under **Bank Accounts**, you may update banking information by using the **pencil** icon to add a new address, or by clicking on the **x** to remove an old address.

| A Home       | Connect 🌣 | Invoices     | News Updates                  | Messages                 | Remittances              |                   |      |         |  |  |
|--------------|-----------|--------------|-------------------------------|--------------------------|--------------------------|-------------------|------|---------|--|--|
| Marketing In | formation | • The follow | wing private information is ( | only shared with clients | s you have connected wit | h on PaymentWorks |      |         |  |  |
| Business De  | tails     |              | NAME ON ACCOUNT               |                          |                          | ACCOUNT NUMBER    | EDIT | DELETE  |  |  |
| Tax Forms    |           |              |                               |                          |                          | [show]            | Add  | X       |  |  |
| Remittance / | Addresses |              |                               |                          |                          |                   | Add  | AGGODIN |  |  |

## **Quick Tour Help Link**

To learn more about PaymentWorks, access the quick tour option under the **Help** link located next to Company Profile.

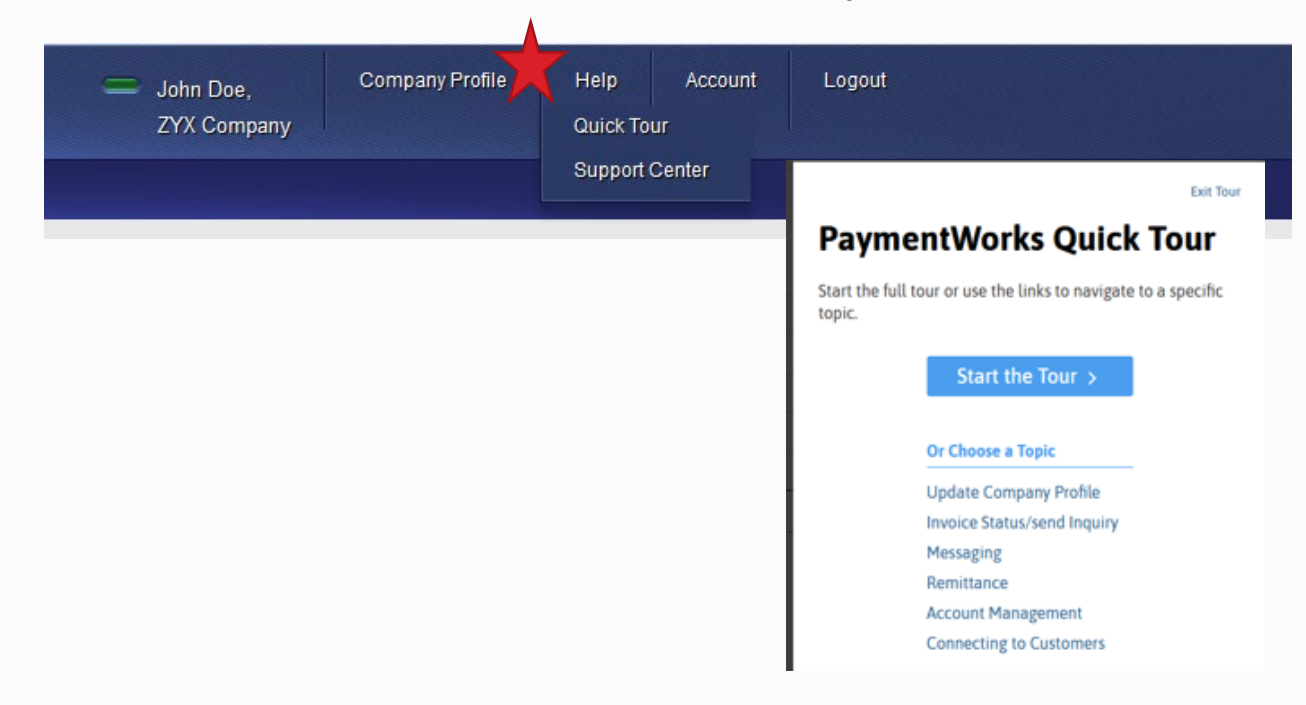

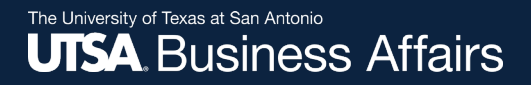

## Account

Use the **Account** link to update personal setup information or reset your password.

| A Home S Connect       | Invoices   | News Updates           | Messages | Remittances   |                    |  |  |
|------------------------|------------|------------------------|----------|---------------|--------------------|--|--|
| Personal setup         | Persona    | l Information          |          |               |                    |  |  |
| Personal information > | First Nam  | e:                     |          |               |                    |  |  |
|                        | Last Nam   | e:                     |          |               |                    |  |  |
| Administrator setup    | e-Mail:    |                        |          | disbursements | .travel@utsa.edu   |  |  |
| Manage Other Users     | Telephone  | ).                     |          |               | (210) 458-4213     |  |  |
|                        | Title:     |                        |          |               |                    |  |  |
|                        | Forward N  | lessages to e-Mail:    |          |               | Enabled            |  |  |
|                        | Default La | inguage                |          |               | English            |  |  |
|                        | Allow Bro  | wser Diagnostics Captu | re       |               | Yes                |  |  |
|                        | API Autho  | rization Token         |          |               | Generate New Token |  |  |
|                        |            |                        |          |               |                    |  |  |

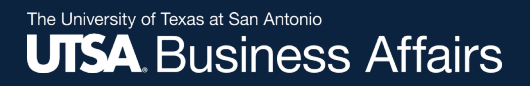

## Account

Use the **Account** link to access the **Manage Other Users** section to add company users.

| Home Connect         | Linvoices Diverse Updates          | Messages 📋 Remittance                  | S                         |                     |            |             |
|----------------------|------------------------------------|----------------------------------------|---------------------------|---------------------|------------|-------------|
| Personal setup       | Manage Other Users                 |                                        |                           |                     |            | Need help   |
| Personal information | LAST, FIRST NAME                   | EMAIL                                  | TITLE                     | FORWARD MESSAGES    | LAST LOGIN | EDIT DELETE |
|                      |                                    | There are curre                        | ntly no additional users  |                     |            |             |
| Administrator setup  | When a new user is added, they wil | l receive an email with a one-time pas | sword they can use to log | in to PaymentWorks. |            |             |
|                      |                                    |                                        |                           |                     |            |             |

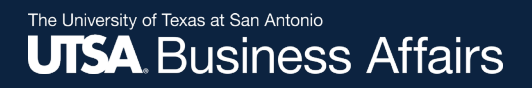

# Checking the Status of your Registration

Click on the **Connect** tab to view status.

If the online registration is successfully completed, a **Complete** status under Customer Registrations section is noted.

| Home Connect                                     | 🛓 Invoices 🛛 🕰 News U | Jpdates Messages 🔒 Remittances                       |                 |                                          |
|--------------------------------------------------|-----------------------|------------------------------------------------------|-----------------|------------------------------------------|
| Manage Your connections •                        |                       |                                                      |                 |                                          |
| Active Connections                               |                       | 1 Customer Registrations                             |                 | 7 Companies You May Want To Connect With |
| The University of Texas at San<br>Antonio (Test) | UTSA                  | <u>The University of Texas at San Antonio (Test)</u> | <u>Complete</u> | No Current Suggestions.                  |
| Connect with your custome                        | rs %                  |                                                      |                 |                                          |

## **Invoice Tab**

Vendors can view invoice payment information using the **Invoice** tab. Information such as:

- Customer name
- Invoice number
- Invoice date
- Invoice amount
- Invoice paid amount
- Purchase order number
- Invoice status
- Scheduled payment date

|                    |                | A Home      | Connect  | Invoices | 🕰 Nev | ws Updates       | Messages              | Remittances             |
|--------------------|----------------|-------------|----------|----------|-------|------------------|-----------------------|-------------------------|
|                    |                | Need help 👔 | CUSTOMER | INV      |       | INVOICE<br>DATE  |                       | PAID AMOUNT             |
| Filter Results:    |                | ~           |          |          |       |                  |                       |                         |
| Date Type:         | Invoice Date   | ~           |          |          | You c | urrently have no | o invoices to view. H | Perhaps you need to mak |
| Date Range:        | All            | ~           |          |          |       |                  |                       |                         |
| Start Date:        | End Date:      |             |          |          |       |                  |                       |                         |
| mm/dd/yyyy         | mm/dd/y        | ууу         |          |          |       |                  |                       |                         |
| Show Only Pay Earl | y Offers: 🔲    |             |          |          |       |                  |                       |                         |
| Customer:          | P              |             |          |          |       |                  |                       |                         |
| Vendor Number:     | P              |             |          |          |       |                  |                       |                         |
| Invoice Number:    | ٩              |             |          |          |       |                  |                       |                         |
| Purchase Order:    | ۶              |             |          |          |       |                  |                       |                         |
| Status:            | All            |             |          |          |       |                  |                       |                         |
| Amount Type:       | Invoice Amount |             |          |          |       |                  |                       |                         |
| Min Amount         | Max Am         | ount        |          |          |       |                  |                       |                         |
|                    |                |             |          |          |       |                  |                       |                         |

*Note:* Existing vendors with user accounts **may** view the last two years (2019-2020) of invoice payment information.

## 0

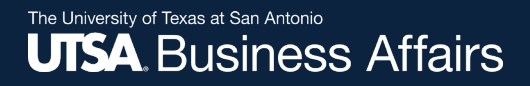

## **Remittances Tab**

View remittance address information by selecting the **Remittances** tab.

|                               | Payme       | ntW <b>o</b> rk | (S                |                          |                     | Nora Compean,<br>The University of Texas at San Antonio |                              |               |              |                      |  |  |  |  |
|-------------------------------|-------------|-----------------|-------------------|--------------------------|---------------------|---------------------------------------------------------|------------------------------|---------------|--------------|----------------------|--|--|--|--|
|                               | A Home      | Connect         | Invoices          | News Updates             | Messages            | Remittances                                             |                              |               |              |                      |  |  |  |  |
|                               | Need help 🔞 |                 | CUSTOMER NAME     |                          |                     | PAY DOCUMENT #                                          | PAY DATE                     |               | TOTAL AMOUNT |                      |  |  |  |  |
| Date Range:                   | All         | ~               | You have no remit | ttances to view. Perhaps | you haven't made an | y connections or none of the invoices v                 | which appear under the Invoi | ce tab have b | een paid an  | d have an associated |  |  |  |  |
| Start Pay Date:               | End Pay Da  | te:             |                   |                          | pa                  | payment document number. Click Connect to proceed.      |                              |               |              |                      |  |  |  |  |
| mm/dd/yyyy                    | mm/dd/yyy   | ry              |                   |                          |                     |                                                         |                              |               |              |                      |  |  |  |  |
| Customer Name:                | ۶           |                 |                   |                          |                     |                                                         |                              |               |              |                      |  |  |  |  |
| Pay Document #:               | ۶           |                 |                   |                          |                     |                                                         |                              |               |              |                      |  |  |  |  |
| Min Total Amt                 | Max Total   | Amt             |                   |                          |                     |                                                         |                              |               |              |                      |  |  |  |  |
| Clear<br>Can't find a remitta | ance?       | 🕹 csv           |                   |                          |                     |                                                         |                              |               |              |                      |  |  |  |  |

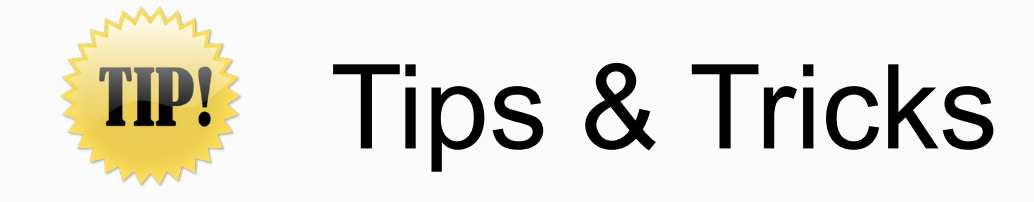

- A PaymentWorks representative may contact you or your company directly to verify banking information.
- The **ACH** (Direct Deposit) option is only for banks that are based in the United States. ACH is the best payment option to expedite payment.
- The Wire Transfer payment option is reserved to pay foreign vendors that do not bank in the United States. A UTSA department may contact you to verify the SWIFT code.

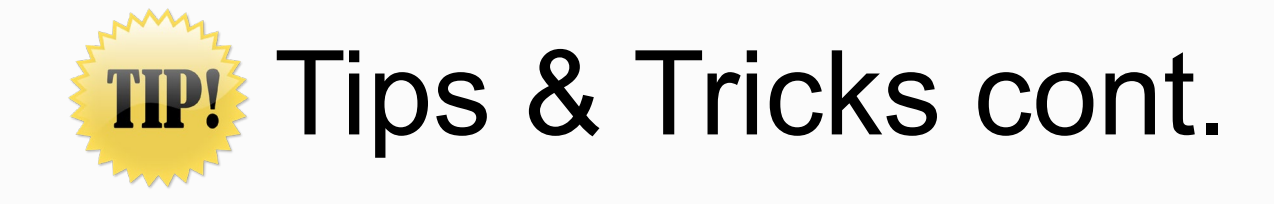

- If you update your information, the system may require you to attach a new copy of your company's Insurance Certificate or Diversity Certificate.
- You may experience further delays or require additional clearances, if your company TINS is flagged with a domestic or foreign **Financial Sanction** or **State vendor hold**.
- You must complete the online registration process with UTSA, even if you participate in a similar platform with another University, State agency, or organization.

## **Contact Information**

Contact PaymentWorks when you:

- Experience issues navigating the platform
- Forget your user name
- Need to reset your password

PaymentWorks:

- ✓ <u>Submit ticket through the vendor knowledge base</u> <u>PaymentWorks website</u> (click on hyperlink)
- Then, click on **Customer Support** button

Contact Support